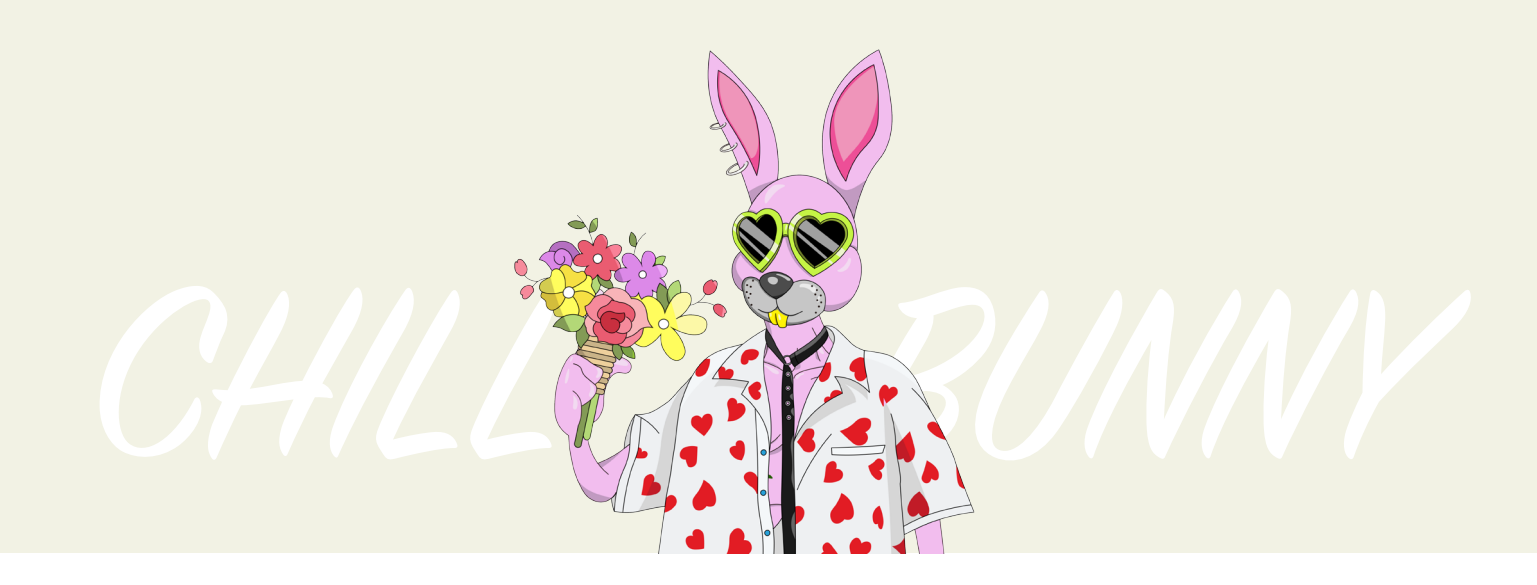

## How to Install and Use Metamask on Google Chrome?

MetaMask is a type of Ethereum wallet that bridges the gap between the user interfaces for Ethereum (For example, Mist browsers, DApps) and the regular web (For example, Google Chrome, Mozilla Firefox, websites). Its function is to inject a JavaScript library called web3.js into the namespace of each page your browser loads. Web3.js is written by the Ethereum core team. MetaMask is mainly used as a plugin in the web browser. Let's walk through the steps to install it on Google Chrome.

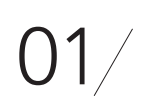

## Go to Chrome Web Store

## Search **MetaMask**

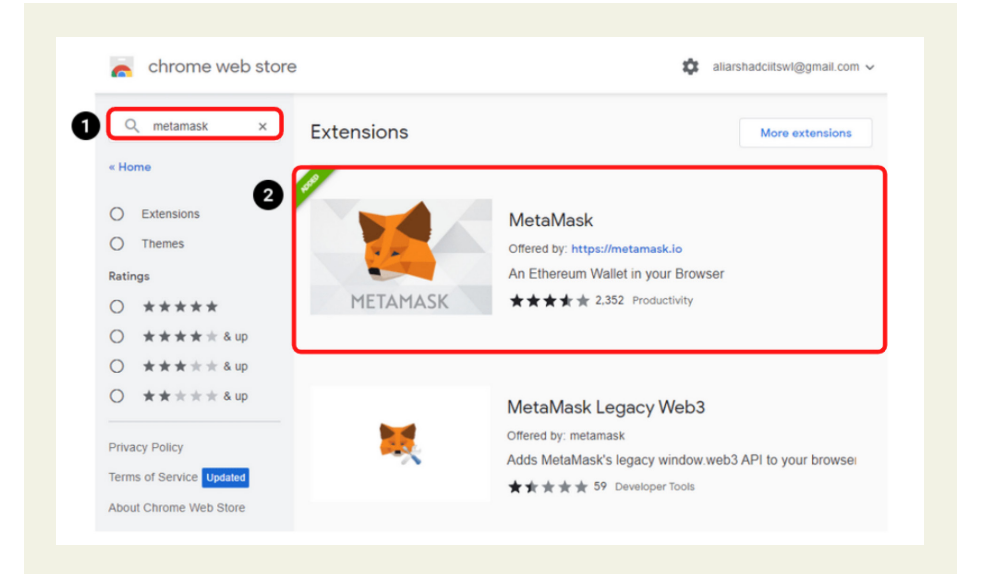

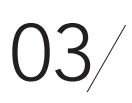

Check the number of downloads to make sure that the legitimate MetaMask is being installed, as hackers might try to make clones of it.

Click the **Add** to Chrome button.

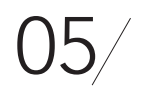

Once installation is complete this page will be displayed. Click on the *Get Started* button.

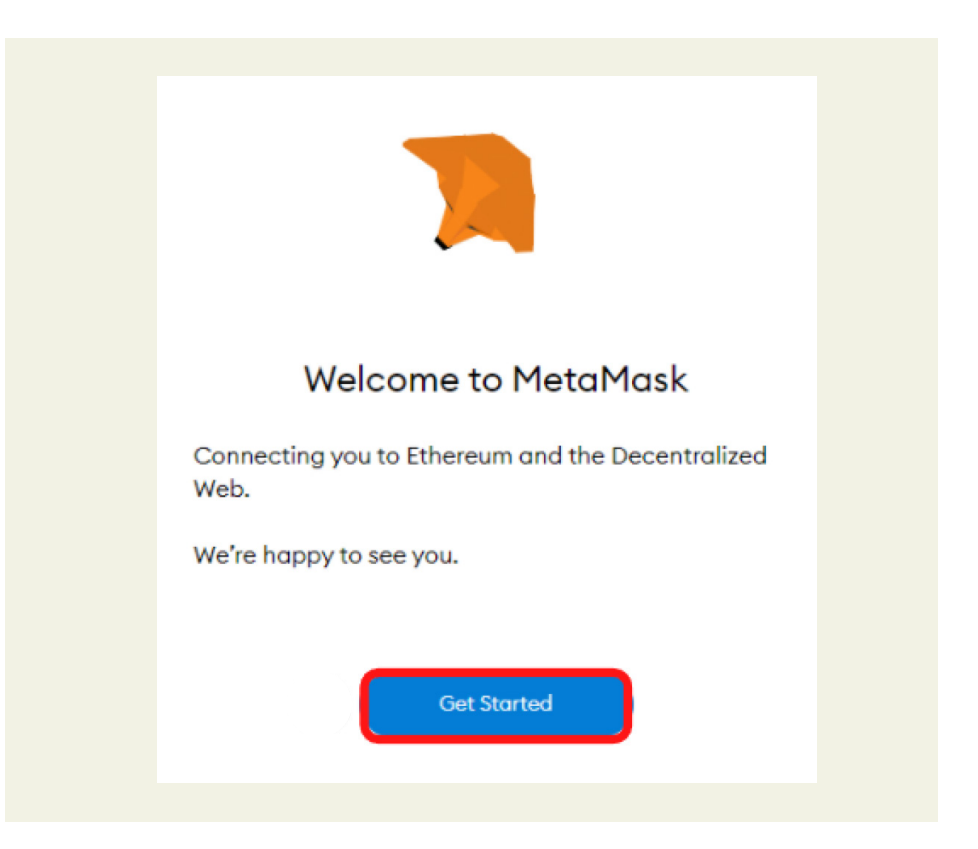

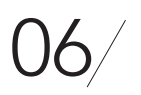

This is the first time creating a wallet, so click the *Create a Wallet* button. If there is already a wallet then import the already created using the *Import Wallet* button.

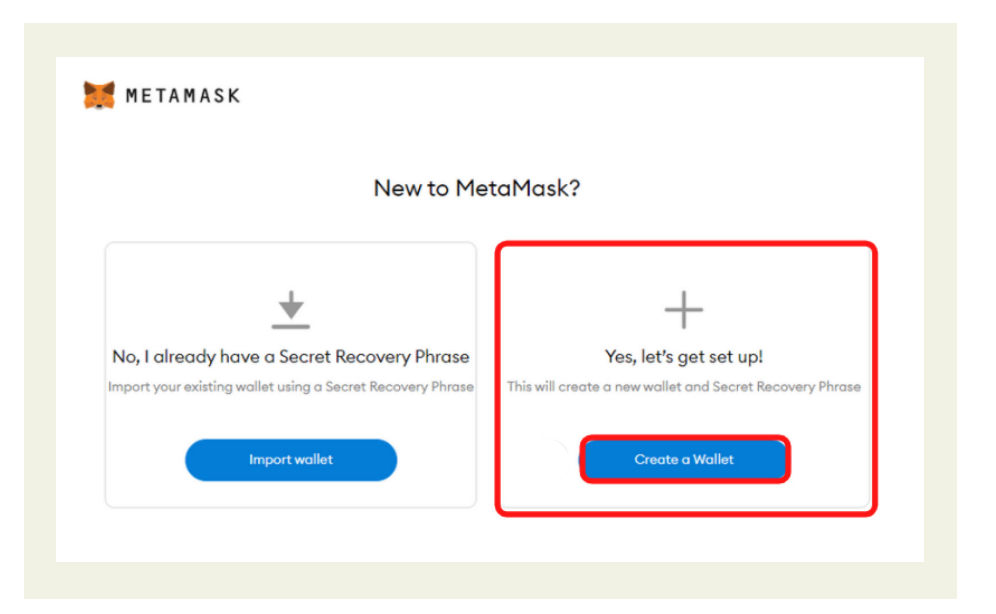

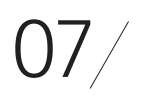

Click the *I Agree* button to allow data to be collected to help improve MetaMask or else click the *No Thanks* button. The wallet can still be created even if the user will click on the *No Thanks* button.

| METAMASK                                                                                                    |
|----------------------------------------------------------------------------------------------------|
|                                                                                                    |
| Help us improve                                                                                                    |
| MetaMask                                                                                                    |
| MetaMask would like to gather usage data to better understand<br>how our users interact with the extension. This data will be used<br>to continually improve the usability and user experience of our<br>product and the Ethereum ecosystem. |
| MetaMask will                                                                                                    |
| <ul> <li>Always allow you to opt-out via Settings</li> </ul>                                                                                                    |
| <ul> <li>Send anonymized click &amp; pageview events</li> </ul>                                                                                                    |
| <ul> <li>Never collect keys, addresses, transactions, balances, hashes,<br/>or any personal information</li> </ul>                                                                                                    |
| Never collect your full IP address                                                                                                    |
| X Never sell data for profit. Ever!                                                                                                    |
| No Thanks I Agree                                                                                                    |
| This data is aggregated and is therefore anonymous for the<br>purposes of General Data Protection Regulation (EU) 2016/679.<br>For more information in relation to our privacy practices, please<br>see our <b>Privacy Policy here</b> .     |

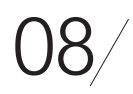

Create a password for your wallet. This password is to be entered every time the browser is launched and wants to use MetaMask. A new password needs to be created if chrome is uninstalled or if there is a switching of browsers.

In that case, go through the *Import Wallet* button. This is because MetaMask stores the keys in the browser. Agree to *Terms of Use*.

| METAMASK<br>< Back                        |
|-------------------------------------------|
| Create Password                           |
| New password (min 8 chars)                |
| Confirm password                          |
| I have read and agree to the Terms of Use |
| Create                                    |

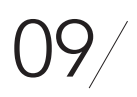

10

Click on the dark area which says *Click here* to reveal secret words to get your secret phrase.

## This is the most important step. Back up your secret phrase properly.

Do not store your secret phrase on your computer. Please read everything on this screen until you understand it completely before proceeding.

The secret phrase is the only way to access your wallet if you forget your password. Once done click the *Next button*.

| METAMASK                                                                                                    |                                                                                                    |
|----------------------------------------------------------------------------------------------------|----------------------------------------------------------------------------------------------------|
|                                                                                                    | Tips:                                                                                                    |
| Secret Recovery                                                                                                 | Store this phrase in a password manager like IPassword.                                                                        |
| Phrase                                                                                                    | Write this phrase on a piece of<br>paper and store in a secure<br>location. If you want even more                              |
| Your Secret Recovery Phrase makes it easy to back up and restore your account.                                  | security, write it down on multiple<br>pieces of paper and store each in 2<br>- 3 different locations.                         |
| WARNING: Never disclose your Secret Recovery<br>Phrase. Anyone with this phrase can take your Ether<br>forever. | Memorize this phrase.                                                                                                    |
| CLICK HERE TO REVEAL SECRET WORDS                                                                               | Download this Secret Recovery<br>Phrase and keep it stored safely on<br>an external encrypted hard drive<br>or storage medium. |
| Remind me later Next                                                                                            |                                                                                                    |

11/ Click the buttons respective to the order of the words in your seed phrase. In other words, type the seed phrase using the button on the screen.

If done correctly the *Confirm* button should turn blue.

| < Back            |                      |                     |         |        |
|-------------------|----------------------|---------------------|---------|--------|
| Confirr           | n your S             | ecret Bo            | ackup F | Phrase |
| Please select eac | h phrase in order to | make sure it is cor | rect.   |        |
|                   |                      |                     |         |        |
|                   |                      |                     |         |        |
|                   |                      |                     |         |        |
|                   |                      |                     |         |        |
|                   |                      |                     |         |        |
|                   |                      |                     |         |        |
| burger            | buyer                | detail              | fire    |        |
| burger<br>fossil  | buyer<br>hold        | detail<br>rain      | fire    |        |

12/ Click the *Confirm* button. Please follow the tips mentioned.

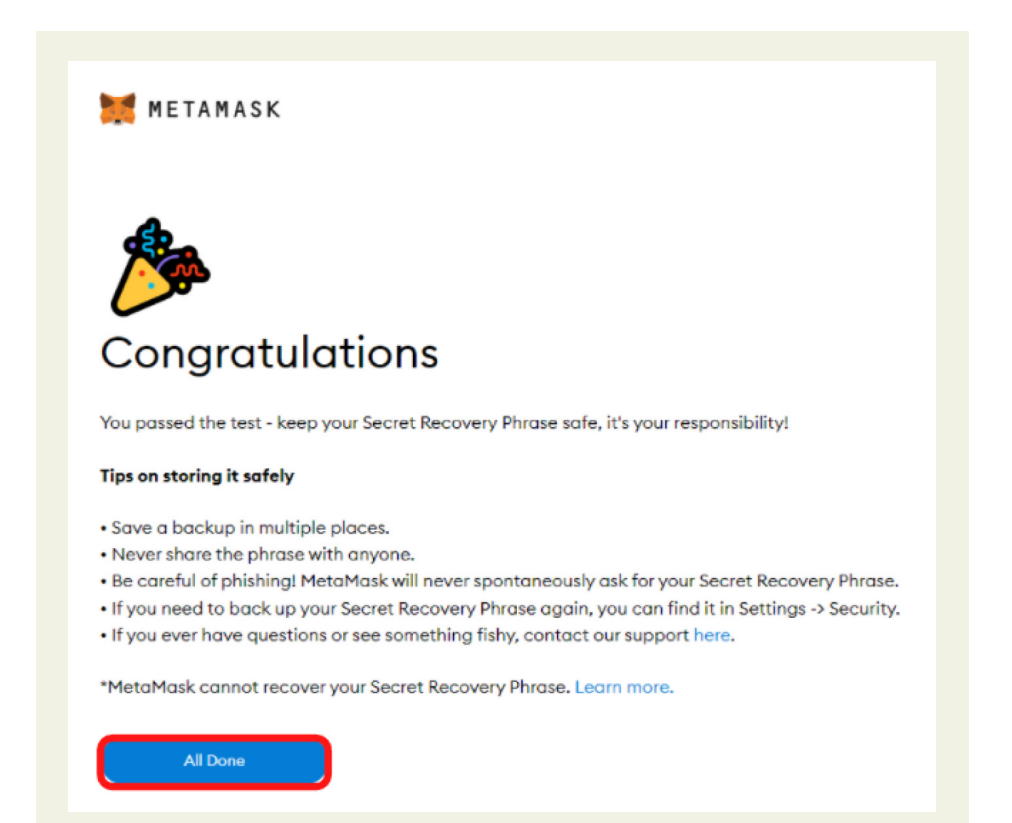

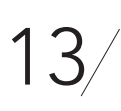

One can see the balance and copy the address of the account by clicking on the *Account 1* area.

| 🐹 METAMASK                     | Ethereum Mainnet         |
|--------------------------------|--------------------------|
| Acco<br>0x062                  | Copy wallet address here |
|                                |                          |
| 0 E<br>\$0.00                  | TH<br>USD                |
| Buy Se                         | d Swap                   |
| Assets                         | Activity                 |
| • 0 ETH<br>\$0.00 USD          | >                        |
| Don't see y<br>Refresh list or | our token?               |
| Need help? Contact             | MetaMask Support         |

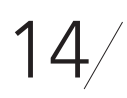

One can access MetaMask in the browser by clicking the Foxface icon on the top right. If the Foxface icon is not visible, then click on the puzzle piece icon right next to it.

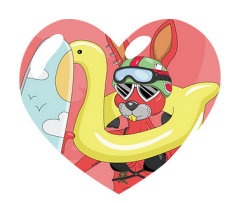